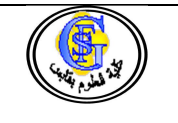

Serveur web HTTP SERVER

## 1. Introduction

Le Web est un des nombreux services disponibles sur Internet. Il s'agit de l'ensemble des documents accessibles par le protocole HTTP (par un navigateur Web). Une caractéristique essentielle du Web est la capacité de passer d'un document à un autre par des liens hypertexte. Un site Web est quant à lui un ensemble de pages Web, liées entre elles.

Pour accéder à un site Web, il vous faut utiliser un client Web, communément appelé navigateur, par exemple : firefox, Internet explorer, google chrome ...

Le protocole qui nous intéresse ici est HTTP qui est l'acronyme anglais de Protocole de Transfert HyperTexte. Apache est le plus populaire des serveurs HTTP. Il est produit par la « Apache Software Foundation ».

## 2. Installation

Afin de pouvoir compiler correctement Apache 2 sur Ubuntu, il faut dans un premier temps installer ces dépendances :

sudo apt-get install apache2

Pour démarrer Apache :

sudo service apache2 start

Ouvrez maintenant votre navigateur et allez sur la page http://localhost. Si vous voyez le message « It works! » c'est que vous avez réussi et Apache fonctionne parfaitement. Sinon les messages d'erreurs se trouvent dans le répertoire : /usr/local/apache2/logs.

#### 3. configuration

Maintenant que le serveur est installé et fonctionne correctement, nous allons voir les bases à connaître de sa configuration. Rendez-vous dans le répertoire */etc/apache2/*, et regardez les fichiers le composant :

```
cd /etc/apache2
ls
.conf conf.d envvars httpd.conf mods-available mods-enabled ports.conf
sites-available sites-enabled
```

La plupart de ces fichiers sont plus ou moins spécifiques à debian/ubuntu et nous permettent de séparer la configuration en plusieurs parties.

- *httpd.conf* est le fichier utilisé par apache1, il est conservé vide dans apache2 pour assurer la rétrocompatibilité. Il ne nous servira pas ;
- envvars est utilisé pour définir des variables d'environnement propres à apache ;
- *ports.conf* est plus interressant. Regardez son contenu :

sudo gedit ports.conf

La ligne *Listen 80* demande à apache d'écouter sur le port 80. Si vous utilisez HTTPS vous aurez à y spécifier le port 443. Bien sûr on peut utiliser n'importe quel port mais restons dans les standards.

- *apache2.conf* est le fichier principal de configuration ;
- mods-available contient la liste des modules d'apache installés ;

LARI3 Administration Linux Ref: http://doc.ubuntu-fr.org/tutoriel/virtualhosts\_avec\_apache2

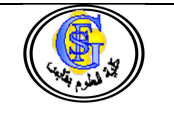

Serveur web HTTP SERVER

- mods-enabled celle des modules utilisés ;
- sites-available contient la liste des vhosts installés ;
- sites-enabled celle des vhosts utilisés.

### 3.1. Hôtes virtuels

Le serveur Web Apache2 est capable de gérer simultanément plusieurs arborescences Web grâce à la notion d'hôtes Virtuels (Virtual Hosts). Nous allons voir les différentes méthodes pour les mettre en place.

Nous renseignons le fichier /etc/hosts afin d'assurer la résolution de nom (Nom -> Adresse Ip) des hôtes Virtuels que nous allons créer. Ceci n'est nécessaire que si votre serveur DNS (Serveur Bind) n'est pas installé et/ou configuré pour vos domaines ou encore, que les noms DNS attribués aux hôtes Virtuels sont purement fictifs ou ne vous appartiennent pas.

Dans un premier temps nous allons définir un nom DNS pour notre site lari3.com. Il faut ajouter cette information au fichier */etc/hosts* pour que la résolution DNS pointe sur la machine locale (127.0.0.1) :

```
sudo gedit /etc/hosts
```

et rajouter la ligne suivante :

```
127.0.0.1 www.lari3.com
```

Puis nous allons créer un dossier dans le dossier /var/www qui est par défaut la racine d'apache.

```
sudo mkdir /var/www/lari3
```

Dans /*etc/apache2/sites-available* se trouve un fichier nommé *default*, recopiez-le avec le nom *lari3* sudo cp /etc/apache2/sites-available/default /etc/apache2/sites-available/lari3

Ouvrez ensuite le fichier lari3 avec votre éditeur de texte favori puis modifiez de cette façon :

```
<VirtualHost *:80>

ServerAdmin votre-mail@lari3.com

ServerAlias www.lari3.com

DocumentRoot /var/www/lari3

<Directory />

Options FollowSymLinks

AllowOverride None

</Directory>

<Directory /var/www/lari3>

Options Indexes FollowSymLinks MultiViews

AllowOverride None

Order allow,deny

allow from all

</Directory>
```

Garder le reste tel qu'il est.

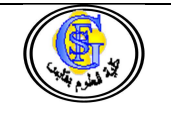

Serveur web HTTP SERVER

Pour terminer, il vous suffit de créer des liens du fichier nouvellement créé dans le dossier */etc/apache2/sites-enabled*. Pour ce faire, une commande a été faite spécialement :

sudo a2ensite lari3

Puis, afin de recharger la configuration d'Apache :

sudo service apache2 reload

# 3.2. PHP

On a donc maintenant un apache fonctionnel, mais on va terminer avec un petit bonus et installer le module *mod\_php*. Les modules sont des extensions d'apache qui ajoutent des fonctionnalités diverses.

On va ainsi installer *mod\_php5* qui ajoutera comme son nom l'indique le support de php5 directement dans apache.

Installez le paquet *libapache2-mod-php5*, attendez le redémarrage d'apache, et voila !

On va vérifier que cela marche. Regardez le dossier *mods-enabled*, vous pourrez y voir les fichiers *php5.conf* et *php5.load*. Là aussi, il s'agit de liens symboliques vers *mods-available* comme pour les vhosts, et vous devinerez l'utilité des commandes a2enmod et a2dismod.

Créez ensuite le fichier /var/www/test.php, et écrivez-y le contenu suivant :

<?php phpinfo(); ?>

Ouvrez ensuite cette page dans votre navigateur (http://localhost/test.php), vous y verrez la page interprétée (la fonction *phpinfo* affiche une page html d'informations sur votre installation de php).